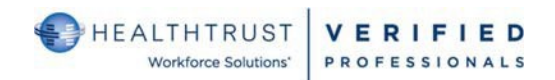

## VPro Credentialing – Enrollment

| First Time Registrants                                                                                                    | Choose account type #1                                                                                                    | Log in to your account                                                                                                    | Create Account                                                                                                    |
|----------------------------------------------------------------------------------------------------|----------------------------------------------------------------------------------------------------|----------------------------------------------------------------------------------------------------|----------------------------------------------------------------------------------------------------|
| Type: www.hwsverified.com         1. Select Verified         Professional         2. Select Create Account                                                                                                    | Facility ><br>Delegate >                                                                                                    | Enall Prevenue Sactorigat / 2004act Uprit hove an account yet? Craste account #2                                                                                                    | Tour enal address       Includeionnet(s1+2000gmail.com       Tour avour enal (a) (a) for properts collections to<br>when you area to instance your account.       Cente a gaseged       Image: State and the state of the state of t                                                                                                    |
| <ul> <li>Enter your preferred<br/>email address</li> <li>Create a Password that<br/>meets the rules shown<br/>on the screen (write it<br/>down)</li> <li>Select box to agree to<br/>Terms and Conditions</li> </ul> |                                                                                                    | Cursoner Sarvier<br>Manako Marina Marina<br>Manako Marina<br>Marina<br>Marina | Verder Sverderes Verderford Agreement:<br>Werderes Verderford Agreement:<br>Heads Traus Workhows Sustansen, LLC Friedrich Traust, and HCA Heads News, Swell, Swell, Sw |
| <ul> <li>Confirm e-mail</li> <li>You will receive an email</li> <li>Click the link and it will<br/>automatically confirm<br/>the email</li> <li>Login using your email</li> </ul>                                   |                                                                                                    |                                                                                                    |                                                                                                    |
| and password created<br>during the setup<br>System will build your<br>account                                                                                                    |                                                                                                    |                                                                                                    |                                                                                                    |
|                                                                                                    |                                                                                                    |                                                                                                    |                                                                                                    |
| Complete in entirety<br>Your mobile number will be<br>needed at the Kiosk that you<br>will need to login each day.                                                                                                  |                                                                                                    | Presonal info                                                                                                    | Cedentials                                                                                                    |
| Be sure to use your legal<br>name. (HWS needs this to<br>run monthly Sanction<br>Checks)                                                                                                    | La constantina de la constantina de la constanti |                                                                                                    |                                                                                                    |

## VPro Credentialing – Enrollment

## Access Request Info Personal info Access Request Info Payment Access Request Info Payment Access Request Info 1. Type in the name of the Facility you need access 2. Click on the blue box with Facility you need access to the Facility name. This Facility you need access to Select a facility you need access to for your job. You can select additional facilities confirms your selection. Select a facility you need access to for your job. You can select additional facilities after registration is complete 3. You must still click on after registration is complete. Show facilities teal my current location Select Facility Show facilities near my current location & Necrestion *If the facility is not found then it* henrico could be that it is typed wrong or your organization is not "connected" to the facility and would require you to call 954-514-1440 to request the connection 4. Select the areas in the facility you need access. Caution: if you select All #4 areas, add'l credentials Do not select All All areas will be added to your Areas if you don't need this level of Administrative Office account. access. Add'l Anesthesia credentials will 5. Select your Company be required 0 Audiology If you do not see your Bone Marrow Unit company, stop and call HWS at 954-514-1440 Beck. Continue Yes. ware no tas live only 6. Select your role from the drop-down. If you do not see your role, Bah Continue stop and call HWS at 954-514-1440 7. If you know there is a company support person (Delegate) that will assist you, select yes and choose from the drop down. Select Continue 1 Personal info - 2 Access Request Info 🚯 Payment 🙆 Credentials **Review the Summary** 1 Personal Info 🖌 2 Access Res st.info 🖌 🛐 Payment C Credentials Access Request Info Payment Select Confirm or Back to make changes: if Confirmed Summary A registration costs \$275 and allows your information next screen is Payment andcertifications to live in one place, making it easier to checkin and out of job facilities for routine appointm You do not need to have a Registration cost: \$275 PayPal account. Choose Pay with Debit or Credit Card. Payment must be made in Log in to your PayPal account order for your account to be created. Pay with PayPal Once payment is made, you Email or mobile number will receive a confirmation. Forgot email? Click Continue. You will be redirected to the Home Page

## **Navigation and Use of Your VPro Account**

Using a Google Chrome Browser: www.hwsverified.com

Note: HWSVerified is not compatible with IPad and mobile phone uploads.

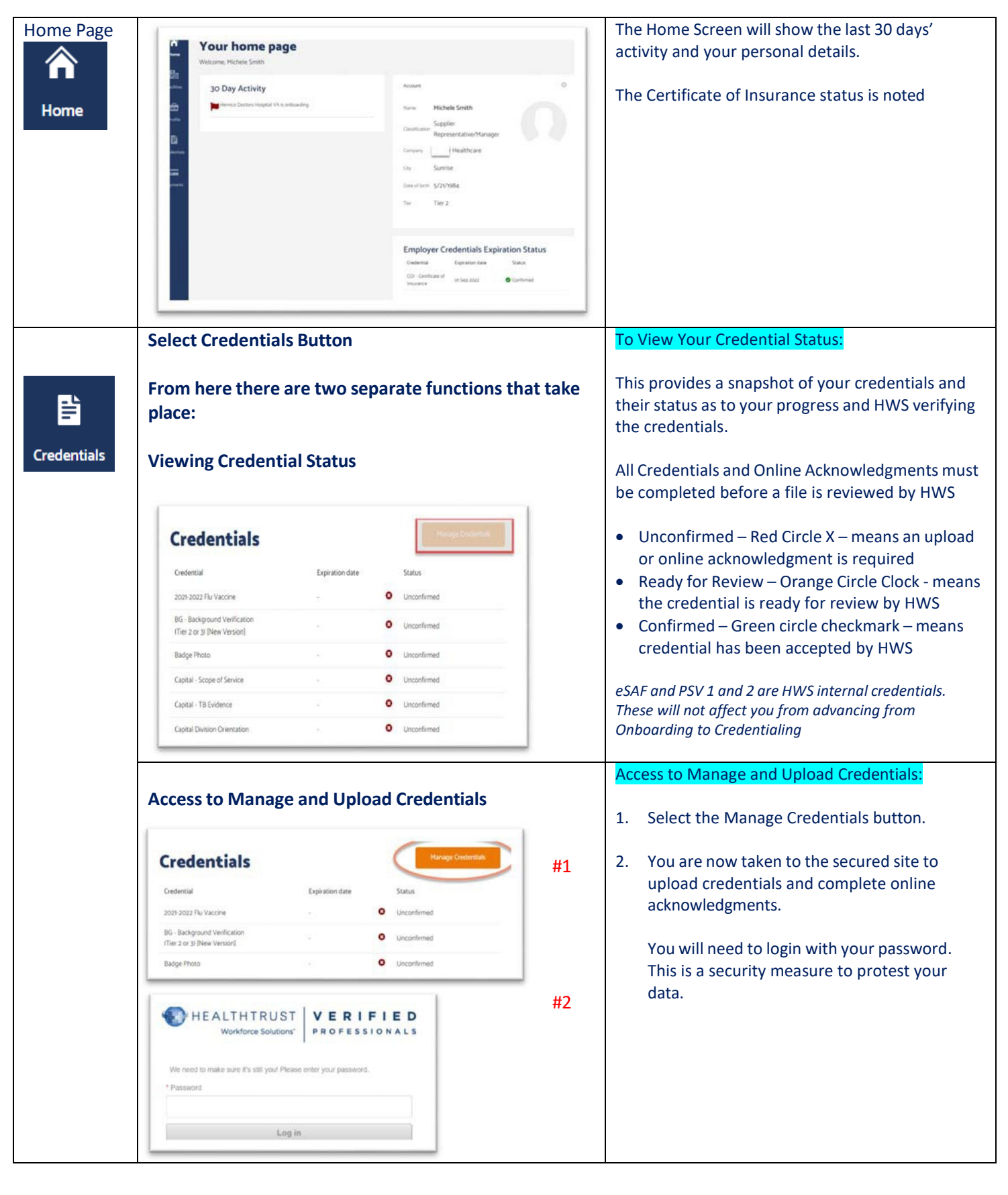

| Con't of    |                                                                                                    | 1963.                                            | Uploading Credentials & Completing Online                                                                                                    |
|-------------|----------------------------------------------------------------------------------------------------|--------------------------------------------------|----------------------------------------------------------------------------------------------------|
| Creuentiais | Orderstand Press                                                                                                    | Cotos 🗮                                          | Documents                                                                                                    |
| Ê           | Review and Sign Solution Accept activating theorem.                                                                                                    |                                                  | <ul> <li>Click on Review and Sign Box.</li> <li>This will take you to the list of required credentials. See below for next steps</li> </ul>                                                                                                    |
| Credentials | <section-header></section-header>                                                                                                    |                                                  | <ul> <li>You must scroll to the bottom of the page to kick-off the process.</li> <li>Click the start button.</li> <li>The system will move you from one credential to another or you can jump around to individual credentials to complete online or to upload.</li> <li><u>Status Definitions</u>:<br/>Accepted means the system accepted the credential. It does not always mean it is confirmed.</li> <li>In Progress means you viewed the credential but no other action has been taken by you.</li> <li>Not Started means the credential has not been viewed or action taken.</li> </ul>                                                              |
|             |                                                                                                    |                                                  |                                                                                                    |
| Facilities  | Facility status       Facility visit history         Facility       Sunrise Hospital & Medical Center-NV         Methodist Hospital South       Methodist Hospital South                                                                                                    | Manage facilities Status C Onboarding Onboarding | <ul> <li>Managing Facilities</li> <li>Facility Status – select status to view credentials</li> <li>Facility Visit History – see visit history</li> <li>View (only) uploaded credentials. Select the onboarding status and then you are taken to a screen where you are able to select and view your uploaded credentials.</li> <li>Manage facilities – select new facilities your company is linked in HWSVerified for you to credential and access.<br/>Tips: when selecting a facility you cannot complete on a mobile phone or ipad. This feature requires you to use a mouse to SELECT the facility. The hand turns to a pointer to select.</li> </ul> |
| Payments    | Payments Filter Filter |                                                  |                                                                                                    |